# INSCRIÇÃO MUNICIPAL

## Acessar a página da Sala Digital através do link abaixo:

## <u>https://saladoempreendedor.pontagrossa.pr.gov.br/sala-digital/</u>

Após clicar em 'Inscrição Municipal':

Inscrição Municipal

## ACOMPANHAMENTO DO PROCESSO 11222333000100 ACOMPANHAR

Em seguida informar o CNPJ do MEI em "Acompanhamento de processo"

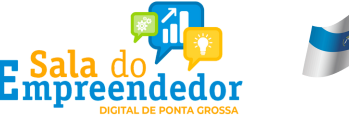

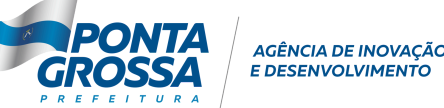

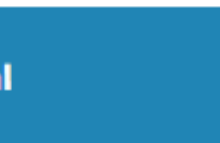

## INSCRIÇÃO MUNICIPAL

Em seguida será necessário acessar o página do Gov.br com o CPF e a senha, conforme demonstrado abaixo:

## Informar o CPF e na sequência a senha da plataforma Gov.br

| Acesse sua conta com                                                                                   |                                                          |
|----------------------------------------------------------------------------------------------------|----------------------------------------------------------|
| 💶 Número do CPF                                                                                        | Digite sua senha                                         |
| Caso não lembre se possui uma conta, digite o número do<br>seu CPF mesmo assim para verificar.         | CPF<br>Automotion (California)<br>Automatic (California) |
| Digite seu CPF<br>Avançar                                                                              | Senha<br>Digite sua senha atual<br>Esqueci minha senha   |
| <ul> <li>Banco do Brasil</li> <li>Certificado digital</li> <li>Certificado digital em nuvem</li> </ul> | Cancelar Entra                                           |

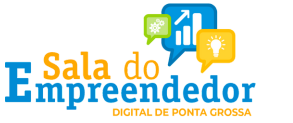

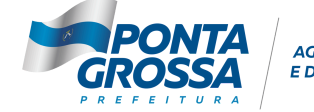

SÊNCIA DE INOVAÇÃO

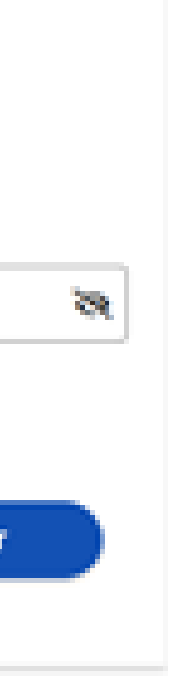

## INSCRIÇÃO MUNICIPAL

Após realizar o acesso, basta imprimir a Inscrição Municipal, que é emitida de forma automática no sistema.

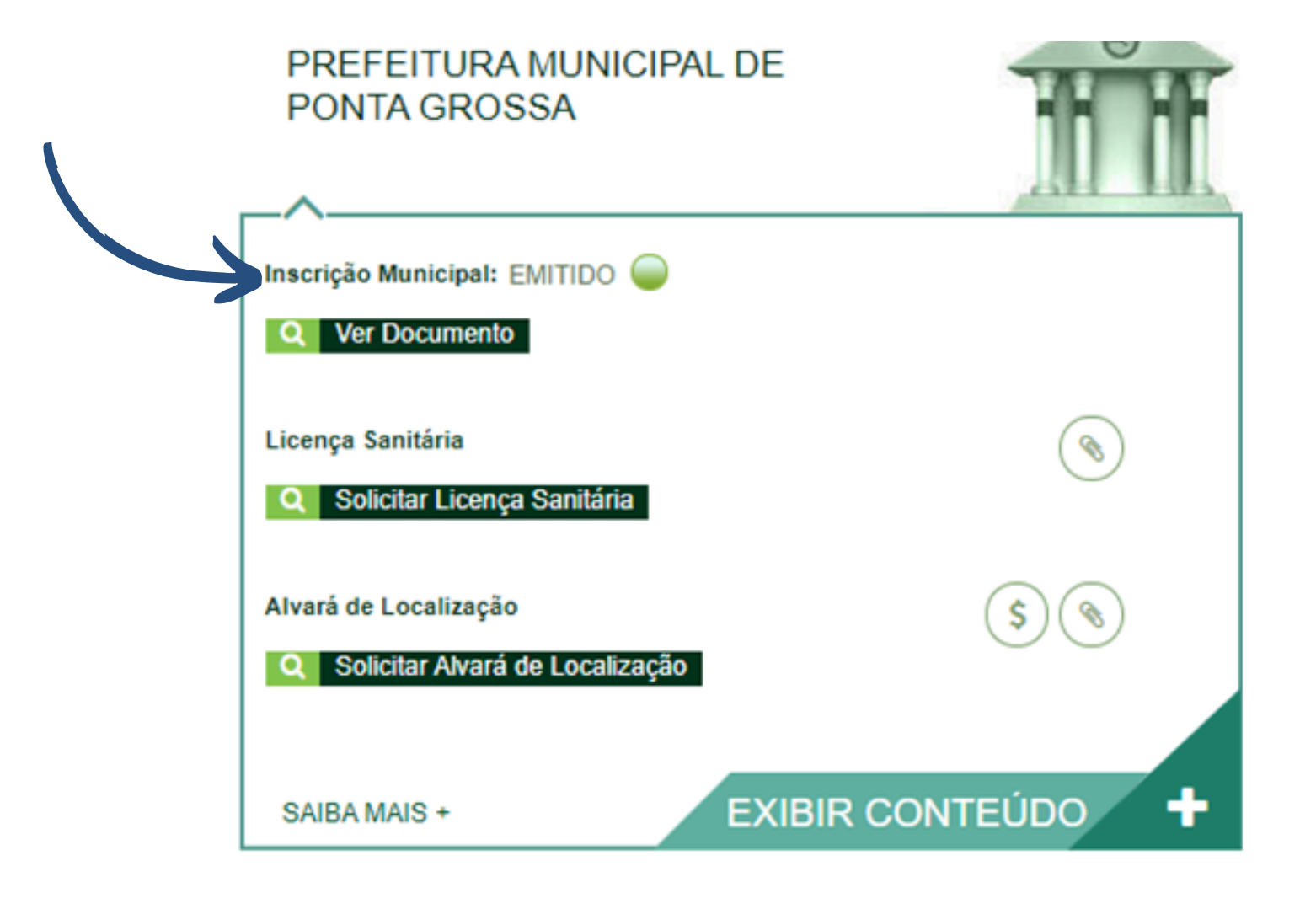

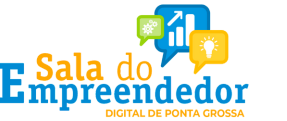

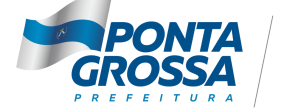

AGÊNCIA DE INOVAÇÃO E DESENVOLVIMENTO

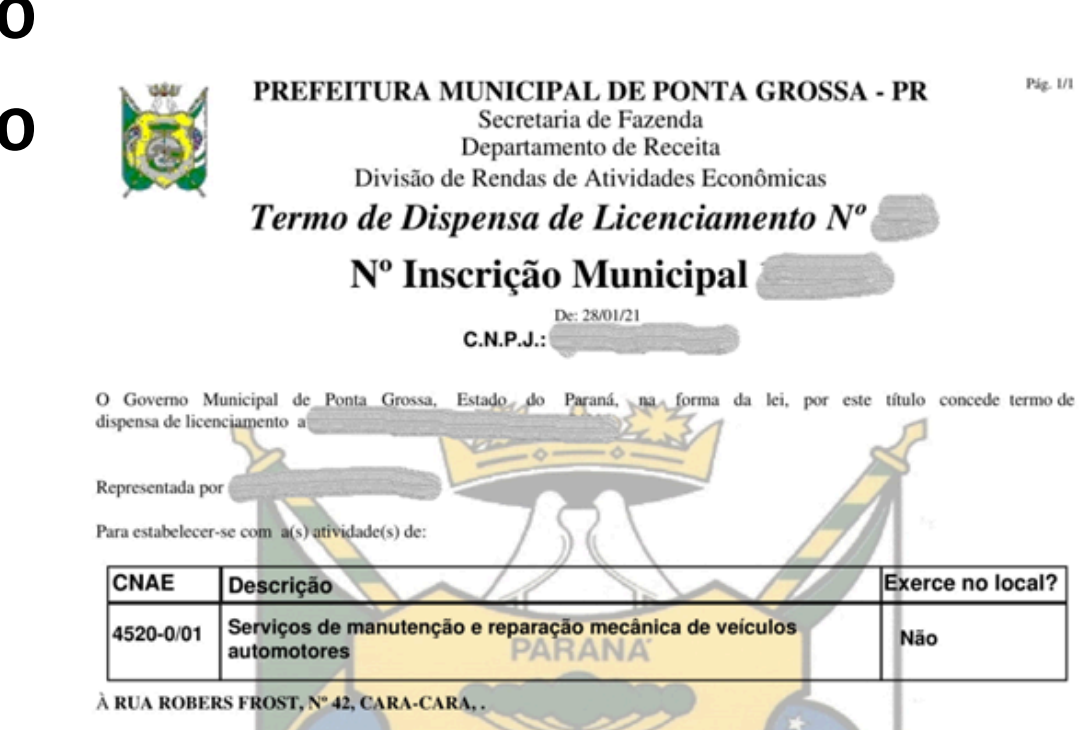

Com àrea de 0m², em virtude de estarem preenchidas as formalidades legais conforme solicitação 1825/2021 de 28/01/21.

### **OBSERVAÇÕES:**

1- DOCUMENTO EMITIDO CONFORME PRECEITUA A LEI MUNICIPAL Nº 13.757/2020, DECRETO MUNICIPAL Nº 17.755/2020 E RESOLUÇÕES Nº 48/2019 E Nº 59/2020 DO CGSIM, QUE DISPENSA A EMISSÃO DE ALVARÁ DE LOCALIZAÇÃO, MEDIANTE DECLARAÇÃO FIRMADA PELO MICROEMPREENDEDOR QUE ATENDE INTEGRALMENTE A LEGISLAÇÃO.

2- EM CASO DE DESENQUADRAMENTO DA CONDIÇÃO DE MICROEMPREENDEDOR, A DIVISÃO DE RENDAS DE ATIVIDADES ECONÔMICAS DEVERÁ SER IMEDIATAMENTE COMUNICADA DESTA NOVA CONDIÇÃO, PARA DEVIDAS ALTERAÇÕES CADASTRAIS,

3- A REGULARIDADE JUNTO AO CORPO DE BOMBEIROS É DE RESPONSABILIDADE DO ESTABELECIMENTO E CONDICIONA A VALIDADE DESTE TERMO DE DISPENSA DE LICENCA.

4- ESTE TERMO DE DISPENSA DE LICENCIAMENTO TEM ABRANGÊNCIA URBANÍSTICA, SANITÁRIA, AMBIENTAL E FAZENDÁRIA, NÃO DESONERANDO OS PROCEDIMENTOS FISCALIZATÓRIOS.

Expedido em Ponta Grossa - PR, 28/01/21.

### Modelo inscrição municipal

CODIGO DE AUTENTICIDADE: 88ED357A8034F3AB44EB6D7FF57BBB7C

EDUARDO RODRIGO VERSCHOOR Diretor do Departamento de Receita MÁRCIO JOSÉ GURKA Divisão de Rendas de Atividades Econômicas

\*\* DOCUMENTO EMITIDO VIA REDESIM - PROTOCOLO Nº PRP2151222783 \*\*